# Wahlergebnispräsentation

Anwenderhandbuch

## Download der Ergebnisse im CSV-Format

Stand: 21. Dezember 2023

Mit besten Empfehlungen überreicht durch: Kommunales Rechenzentrum Niederrhein (KRZN) Friedrich-Heinrich-Allee 130 47475 Kamp-Lintfort

## Inhalt

| 1 |     | Einleitung                   | 4 |
|---|-----|------------------------------|---|
| 2 |     | Technischer Ablauf           | 4 |
| 3 |     | Generierung der CSV-Dateien  | 4 |
|   | 3.1 | Erläuterungen zu den Dateien | 4 |
|   | 3.2 | Erläuterungen zu den Daten   | 6 |
| 4 |     | Verarbeitung mit Excel       | 9 |

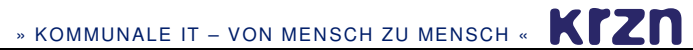

### Historie

| Datum   | Ersteller            | Beschreibung                                          |
|---------|----------------------|-------------------------------------------------------|
| 11/2020 | Sabine Klessa-Tönnes | Ersterstellung                                        |
| 12/2023 | Sabine Klessa-Tönnes | Erweiterung: Sitzverteilungen und Gewählte Kandidaten |
|         |                      |                                                       |
|         |                      |                                                       |
|         |                      |                                                       |

## 1 Einleitung

Hinweis: In diesem Anwenderhandbuch werden Abkürzungen verwendet, die in blauer kursiver Schrift gekennzeichnet sind. Das Abkürzungsverzeichnis befindet sich am Ende dieser Dokumentation.

Bei der Wahlergebnispräsentation (*WEP*) handelt es sich um ein Angebot von statischen *HTML*-Seiten im Internet, die auf Basis der im *IWA*-Wahlverfahren hinterlegten Wahlstrukturen, Konfigurationen und erfassten Ergebnissen in vorab festgelegten Zeitintervallen, sukzessive aufgebaut werden. Die Wahlergebnispräsentation, also die grafische Aufbereitung der Wahlergebnisse, steht dabei im Vordergrund. Neben der Wahlergebnispräsentation und der Ergebnisdokumentation (*ED*) bietet die *WEP* darüber hinaus die Möglichkeit, Wahlergebnisse als *CSV*-Datei herunterzuladen, um diese weiter zu verarbeiten.

Dieses Anwenderhandbuch beschreibt die wesentlichen Abläufe, die für die Generierung der *CSV*-Dateien von Bedeutung sind.

## 2 Technischer Ablauf

Die *WEP* wird im Vorfeld einer Wahl, erfahrungsgemäß 3-4 Wochen vor der Wahl, zunächst initialisiert. Dies bedeutet u.a., dass für alle Gebiete (Kommunen/Wahlleitergebiete) die Verzeichnisstrukturen angelegt und die Navigationsseiten aufgebaut werden. Im Rahmen dieser Erstinitialisierung werden auch die *CSV*-Dateien erstmalig angelegt, sowie diese Dokumentation als Downloadlink zur Verfügung gestellt. Die zu diesem Zeitpunkt in den *CSV*-Dateien enthaltenen Wahlstrukturen sind u.U. nicht endgültig, können sich also noch bis zum Wahltag ändern. Um diese ggf. geänderten Strukturen zu berücksichtigen, wird die *WEP* am Wahltag erneut initialisiert und im Anschluss wird der Timer gesteuerte *WEP*-Prozess gestartet. Während des laufenden *WEP*-Prozess durch das *KRZN* gestoppt, wirken sich Änderungen nicht mehr auf die *CSV*-Dateien aus.

## 3 Generierung der CSV-Dateien

Das für die Generierung der *CSV*-Dateien relevante Zeitintervall ist im *WEP*-Prozess grundsätzlich durch das *KRZN* konfigurierbar. Standardmäßig ist dieses Zeitintervall auf 5 Minuten eingestellt. Dies bedeutet, dass alle 5 Minuten die *IWA*-Datenbank auf neu erfasste oder geänderte Ergebnisse abgefragt wird. Liegen Neuerfassungen oder Änderungen an den Ergebnissen vor, werden alle davon betroffenen *CSV*-Dateien neu generiert. U.U. können mehrere *CSV*-Dateien davon betroffen sein, wenn z.B. bei der Kreistagswahl durch eine kreisangehörige Kommune ein Ergebnis erfasst wird. In diesem Fall müssen die zur *KTW* gehörenden *CSV*-Dateien für die kreisangehörige Kommune, wie auch für den Kreis aktualisiert werden. Bei einigen Wahlarten (*KTW*, *BEZ*, *KW* und *INT*) werden nach Auszählungsende weitere *CSV*-Dateien aktualisiert. Dies sind *CSV*-Dateien, die Informationen zu den Sitzverteilungen und den gewählten Kandidaten enthalten. Grundsätzlich gilt: Die in den CSV-Dateien enthaltenen Ergebnisse sind zunächst vorläufig. Erst nach dem Setzen des Wahlabschlusses durch die Wahlämter und der Neugenerierung der *WEP* durch das *KRZN* handelt es sich um das amtliche Endergebnis.

#### 3.1 Erläuterungen zu den Dateien

Für jedes Gebiet (siehe Kapitel *Erläuterungen zu den Daten*) steht immer das Gesamtergebnis zur Verfügung. Bei Bundestags- oder Landtagswahlen ist in der *CSV*-Datei evtl. ein weiteres Gesamtergebnis enthalten. Dies kann vorkommen, wenn z.B. das Wahlleitergebiet nicht dem Kreisgebiet entspricht. In diesem Fall wird das Gesamtergebnis für das Kreisgebiet und das

Gesamtergebnis für das Wahlleitergebiet erzeugt. Die Datei kann über den Download-Link <u>Gesamtergebnisse</u> heruntergeladen werden.

Mit Ausnahme für die Kreise und Wahlleitergebiete steht auch immer eine *CSV*-Datei mit Ergebnissen auf Stimmabgabeebene zur Verfügung. Der Download-Link ist je nach Wahlart mit <u>Stimmbezirke</u> bzw. <u>Wahlbezirke</u> bezeichnet.

Darüber hinaus wird bei den Wahlarten *BW*, *LTW*, *BEZ*, *KTW* und *KW* eine weitere *CSV*-Datei mit der der Wahlart zu Grunde liegenden Bezirkseinteilung erzeugt. Die Downloadlinks sind entsprechend der Wahlart bezeichnet. Bei Bundestags- und Landtagswahlen lautet die Bezeichnung <u>Wahlkreise</u>, bei der Bezirkswahl <u>Stadtbezirke</u>, bei der Kreistagswahl <u>Kreiswahlbezirke</u> und bei der Ratswahl <u>Ratswahlbezirke</u>.

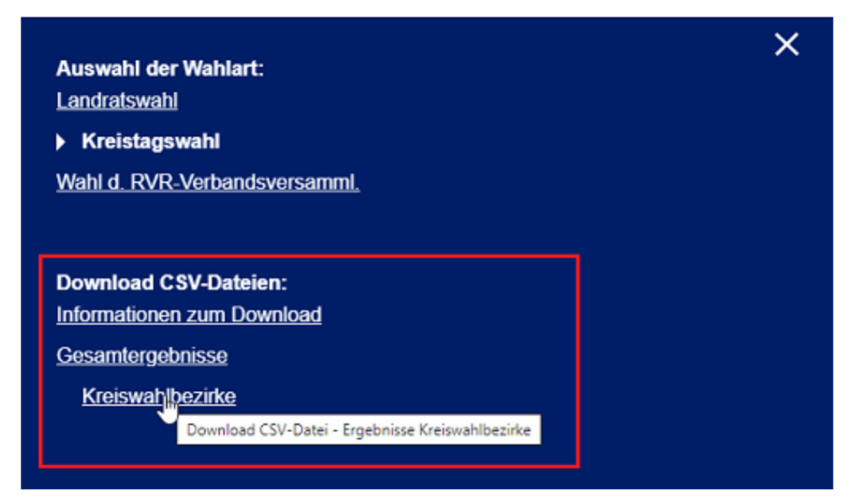

Bei den Wahlarten *KTW*, *BEZ*, *KW* und *INT* werden auch die Sitzverteilungen und Gewählten Kandidaten als CSV-Download angeboten. Die Links lauten <u>Sitzverteilungen</u> bzw. <u>Gewählte</u> <u>Kandidaten</u>.

Die Dateinamen sind mit folgendem einheitlichem Muster aufgebaut:

```
[gkz]-[wahlnummer]-[wahlart]-[typ]-[bezirkseinteilung].csv
```

Bei [gkz]-[wahlnummer]-[wahlart] handelt es sich um einen KRZN internen eindeutigen Bezeichner für die Wahl, wobei [gkz] für Gemeindekennziffer steht. Gefolgt wird dieser Identifier von dem Typ der CSV-Datei. Mögliche Typen sind sTMM für Dateien der Stimmabgabeebene, GSMT für Dateien mit Gesamtergebnissen, DIKA für Dateien mit Ergebnissen der der Wahlart zu Grunde liegenden Bezirkseinteilung, SITZ für Dateien mit Sitzverteilungen und GEWK für Dateien mit den gewählten Kandidaten. Dateien vom Typ DIKA besitzen eine zusätzliche Angabe für die Bezirkseinteilung, die Bezeichnung der Bezirkseinteilung basiert auf dem Kürzel der Wahlart.

Beispiel:

| 010-226-KW-STMM.csv    | Gemeinde Alpen Ratswahl 13.09.2020 - Stimmbezirksergebnisse                     |
|------------------------|---------------------------------------------------------------------------------|
| 010-226-KW-GSMT.csv    | Gemeinde Alpen Ratswahl 13.09.2020 – Gesamtergebnis für die Gemeinde Alpen      |
| 010-226-KW-DIKA-KW.csv | Gemeinde Alpen Ratswahl 13.09.2020 - Ergebnisse der Ratswahlbezirke             |
| 010-226-KTW-STMM.csv   | Gemeinde Alpen Kreistagswahl 13.09.2020 - Stimmbezirksergebnisse                |
| 010-226-KTW-GSMT.csv   | Gemeinde Alpen Kreistagswahl 13.09.2020 – Gesamtergebnis für die Gemeinde Alpen |
| 010-226-KW-SITZ.csv    | Gemeinde Alpen Ratswahl 13.09.2020 - Sitzverteilungen                           |
| 010-226-KW-GEWK.csv    | Gemeinde Alpen Ratswahl 13.09.2020 – Gewählte Kandidaten                        |

| 080-226-KTW-GSMT.csv     | Kreis Wesel Kreistagswahl 13.09.2020 – Gesamtergebnis für den Kreis Wesel |
|--------------------------|---------------------------------------------------------------------------|
| 080-226-KTW-DIKA-KTW.csv | Kreis Wesel Kreistagswahl 13.09.2020 – Ergebnisse der Kreiswahlbezirke    |

Mit Ausnahme der *CSV*-Dateien zu den gewählten Kandidaten, werden in allen *CSV*-Dateien zu Beginn jeweils drei Header-Zeilen geschrieben. In der ersten Zeile ist der Zeitstempel, wann die *CSV*-Datei erstellt worden ist, enthalten. Dies ist von Bedeutung, da die *CSV*-Dateien laufend aktualisiert, bzw. nach Wahlabschluss neu aufgebaut werden. In der zweiten Zeile sind die Überschriften, so wie im Kapitel *Erläuterungen zu den Daten* beschrieben, aufgeführt. In der dritten Zeile sind Informationen zu den Parteien angegeben, wobei es sich hier um die amtliche Kurzbezeichnung der Parteien handelt. Die ersten beiden Header-Zeilen gelten auch für die *CSV*-Dateien zu den gewählten Kandidaten. Die dritte Zeile mit den Parteiinformationen ist in diesen Dateien nicht enthalten.

Beispiel:

|   | 4     | A         | В                | С             | D               | Ε  | F                           | G             | Н             | 1     | J    | K    | L  | М    | Ν    | 0    | Ρ   | Q    | R    | S    | Т     | U         | V   | W   | Х              | Y      |
|---|-------|-----------|------------------|---------------|-----------------|----|-----------------------------|---------------|---------------|-------|------|------|----|------|------|------|-----|------|------|------|-------|-----------|-----|-----|----------------|--------|
| 1 | CSV-D | atei erst | ellt am: 19.11.2 | 2021 10:18:34 |                 |    |                             |               |               |       |      |      |    |      |      |      |     |      |      |      |       |           |     |     |                |        |
| 2 | WAHL  | DATUM     | WAHLART          | GEBIET        | EBENE           | NR | BEZEICHNUNG                 | ANZAHL_GESAMT | ANZAHL_FERTIG | Α     | A1   | A2   | A3 | В    | B1   | B2   | С   | D    | D1   | D2   | D3    | D4        | D5  | D6  | D7             | D8     |
| 3 |       |           |                  |               |                 |    |                             |               |               |       |      |      |    |      |      |      |     |      | SPD  | CDU  | GRÜNE | DIE LINKE | FDP | AfD | FWG Kreis Wese | el FoX |
| 4 | 13.   | .09.2020  | Kreistagswahl    | Kreis Wesel   | Kreiswahlbezirk | 1  | Xanten (1-8,10-12)          | 12            | 13            | 12701 | 8734 | 3967 | 0  | 8105 | 4419 | 3686 | 130 | 7975 | 1408 | 3233 | 1406  | 297       | 274 | 273 | 45             | 628    |
| 5 | 13.   | .09.2020  | Kreistagswahl    | Kreis Wesel   | Kreiswahlbezirk | 2  | Xanten (9,13-16), Sonsbeck  | 20            | 20            | 13134 | 9631 | 3503 | 0  | 7810 | 4613 | 3197 | 117 | 7693 | 1241 | 3656 | 1290  | 230       | 441 | 284 | 13             | 32 419 |
| 6 | 13.   | .09.2020  | Kreistagswahl    | Kreis Wesel   | Kreiswahlbezirk | 3  | Alpen                       | 16            | 10            | 10783 | 7578 | 3205 | 0  | 7054 | 4079 | 2975 | 86  | 6968 | 1265 | 3180 | 1509  | 137       | 473 | 306 | 9              | 98 86  |
| 7 | 13.   | .09.2020  | Kreistagswahl    | Kreis Wesel   | Kreiswahlbezirk | 4  | Kamp-Lintfort (1-9)         | 8             | 1             | 9225  | 7881 | 1344 | 0  | 3738 | 2558 | 1180 | 197 | 3541 | 2110 | 454  | 357   | 180       | 102 | 279 | 5              | 59     |
| 8 | 13.   | .09.2020  | Kreistagswahl    | Kreis Wesel   | Kreiswahlbezirk | 5  | Kamp-Lintfort (10-14,16,17) | 7             | 1             | 9463  | 7732 | 1731 | 0  | 4244 | 2676 | 1568 | 103 | 4141 | 2360 | 744  | 474   | 145       | 133 | 246 | 3              | 39     |
| 9 | 13.   | .09.2020  | Kreistagswahl    | Kreis Wesel   | Kreiswahlbezirk | 6  | Kamp-Lintfort (15,18-23)    | 9             |               | 10503 | 8249 | 2254 | 0  | 5673 | 3554 | 2119 | 103 | 5570 | 2470 | 1407 | 986   | 168       | 191 | 280 |                | 58 86  |

#### 3.2 Erläuterungen zu den Daten

Alle CSV-Dateien sind UTF-8 kodiert, die enthalten Daten werden durch ein Semikolon getrennt.

#### Beispiel:

| CSV-Datei erstellt am: 19.11.2021 10:18:34                                                                                                    |
|----------------------------------------------------------------------------------------------------|
| WAHLDATUM; WAHLART; GEBIET; EBENE; NR; BEZEICHNUNG; ANZAHL_GESAMT; ANZAHL_FERTIG; A; A1; A2; A3; B; B1; B2; C; D; D1; D2; D3; D4; D5; D6; D7; D8 |
| ;;;;;;;;;;;;;;;SPD;CDU;GRÜNE;DIE LINKE;FDP;AfD;FWG Kreis Wesel;FoX                                                                               |
| 13.09.2020;Kreistagswahl;Kreis Wesel;Kreiswahlbezirk;1;Xanten (1-8,10-                                                                           |
| 12);12;12;12;12701;8734;3967;0;8105;4419;3686;130;7975;1408;3233;1406;297;274;273;456;628                                                        |
| 13.09.2020;Kreistagswahl;Kreis Wesel;Kreiswahlbezirk;2;Xanten (9,13-16),                                                                         |
| Sonsbeck;20;20;13134;9631;3503;0;7810;4613;3197;117;7693;1241;3656;1290;230;441;284;132;419                                                      |
| 13.09.2020;Kreistagswahl;Kreis                                                                                                    |
| Wesel;Kreiswahlbezirk;3;Alpen;16;16;10783;7578;3205;0;7054;4079;2975;86;6968;1265;3180;1509;137;473;306;98;                                      |
| 13.09.2020;Kreistagswahl;Kreis Wesel;Kreiswahlbezirk;4;Kamp-Lintfort (1-                                                                         |
| 9);8;8;9225;7881;1344;0;3738;2558;1180;197;3541;2110;454;357;180;102;279;59;                                                                     |
| 13.09.2020;Kreistagswahl;Kreis Wesel;Kreiswahlbezirk;5;Kamp-Lintfort (10-                                                                        |
| 14,16,17);7;7;9463;7732;1731;0;4244;2676;1568;103;4141;2360;744;474;145;133;246;39;                                                              |
| 13.09.2020;Kreistagswahl;Kreis Wesel;Kreiswahlbezirk;6;Kamp-Lintfort (15,18-                                                                     |
| 23);9;9;10503;8249;2254;0;5673;3554;2119;103;5570;2470;1407;986;168;191;280;68;                                                                  |
| 13.09.2020;Kreistagswahl;Kreis Wesel;Kreiswahlbezirk;7;Rheinberg (1-                                                                             |
| 9,11);20;20;13021;10356;2665;0;7011;4539;2472;128;6883;1496;2407;1563;256;531;490;140;                                                           |
| 13.09.2020;Kreistagswahl;Kreis Wesel;Kreiswahlbezirk;8;Rheinberg (10,12-                                                                         |
| 20);21;21;13037;9680;3357;0;7408;4232;3176;103;7305;1691;2260;1778;242;795;438;101;                                                              |
| 13.09.2020;Kreistagswahl;Kreis Wesel;Kreiswahlbezirk;9;Moers                                                                                     |
| (301,302,304,306);12;12;10985;9071;1914;0;4717;2975;1742;100;4617;1632;1235;835;215;177;399;124;                                                 |
| 13.09.2020;Kreistagswahl;Kreis Wesel;Kreiswahlbezirk;10;Moers                                                                                    |
| (303,305,307);10;10;9328;6982;2346;0;4846;2691;2155;102;4744;1403;1480;945;209;294;305;108;                                                      |
|                                                                                                    |

Im Folgenden werden die Daten näher beschrieben. Datenfelder in der Schriftfarbe GRAU stehen nicht in allen *CSV*-Dateien zur Verfügung.

Die nachfolgende Datenbeschreibung gilt mit Ausnahme der Dateien zu den gewählten Kandidaten für alle weiteren *CSV*-Dateien. Die Datenfelder zu den gewählten Kandidaten werden im Anschluss näher erläutert.

| WAHLDATUM | Datum, an welchem die Wahl stattfindet bzw. stattgefunden hat       |
|-----------|---------------------------------------------------------------------|
| WAHLART   | Art der Wahl:<br>• Europawahl<br>• Bundestagswahl<br>• Landtagswahl |

|               | Bezirkswahl                                                                                                    |
|---------------|----------------------------------------------------------------------------------------------------|
|               | Kreistagswahl                                                                                                    |
|               | Ratswahl                                                                                                    |
|               | <ul> <li>Oberbürgermeisterwahl</li> </ul>                                                                                     |
|               | Landratswahl                                                                                                    |
|               | Bürgermeisterwahl                                                                                                    |
|               | Wahl der Verbandsversammlung des Regionalverbands Ruhr                                                                        |
|               | Kurzbezeichnung: Wahl d. RVR-Verbandsversamml.                                                                                |
|               | Integrationsratswani/wani des integrationsausschuss     Hinweis: Die Bezeichnung der Wahl kann im IWA-Wahlverfahren durch die |
|               | Anwender individuell festgelegt werden und somit variieren.                                                                   |
|               | Bürgerentscheide                                                                                                    |
| GEBIET        | Cobiot für wolchos die Ergebnisse dargestellt worden:                                                                         |
|               | deblet, fur weiches die Ergebrisse dargestellt werden.                                                                        |
|               | <ul> <li>Kreisangehörige Gemeinde/Stadt</li> </ul>                                                                            |
|               | Kreisfreie Stadt                                                                                                    |
|               | Kreis                                                                                                    |
|               | Wahlleitergebiet                                                                                                    |
|               | Nur bei Wahlart BW oder LTW                                                                                                   |
| EBENE         | Ebene der Ergebnisermittlung:                                                                                                 |
|               | Gesamtergebnis (Gemeinde/Stadt/Kreis)                                                                                         |
|               | Gesamtergebnis (Kreiswahlleiter)                                                                                              |
|               | Nur bei Wahlart BW oder LTW                                                                                                   |
|               | Wahlkreis                                                                                                    |
|               | Nur bei Wahlart BW oder LTW                                                                                                   |
|               | Stadtbezirk                                                                                                    |
|               | Nur bei Wahlart BEZ                                                                                                    |
|               | Kreiswanibezirk     Nur bei Wablart KTW                                                                                       |
|               | Batswahlbezirk                                                                                                    |
|               | Nur bei Wahlart KW                                                                                                    |
|               | Stimmbezirk                                                                                                    |
|               | Bei allen Wahlarten außer EW und BW                                                                                           |
|               | Wahlbezirk                                                                                                    |
|               | Nur bei Wahlart EW oder BW                                                                                                    |
|               | <ul> <li>Sitzverteilung</li> <li>Nur bei Wablart KTW_BEZ_KW oder INT</li> </ul>                                               |
|               | Gewählte Kandidaten                                                                                                    |
|               | Nur bei Wahlart KTW, BEZ, KW oder INT                                                                                         |
| NR            | Nummer des Bezirks                                                                                                    |
|               | Nicht auf Ebene der Gesamtergebnisse, Nicht für die Ebene Sitzverteilung bei den Wahlarten                                    |
|               | KTW, KW und INT                                                                                                    |
| BEZEICHNUNG   | Bezeichnung des Bezirks                                                                                                    |
|               | Nicht auf Ebene der Gesamtergebnisse, Nicht für die Ebene Sitzverteilung bei den Wahlarten                                    |
|               | KTW, KW und INT                                                                                                    |
| ANZAHL_GESAMT | Gesamtanzahl der zu dem Bezirk/zu dem Gesamtergebnis gehörenden                                                               |
|               | Stimmbezirke bzw. Wahlbezirke                                                                                                 |
|               | Nicht auf Ebene der Stimmbezirke/Wahlbezirke, Nicht für die Ebene Sitzverteilung                                              |
| ANZAHL FERTIG | Anzahl der zu dem Bezirk/zu dem Gesamtergebnis gehörenden                                                                     |
|               | Stimmbezirke bzw. Wahlbezirke, die ausgezählt sind                                                                            |
|               | Nicht auf Ebene der Stimmbezirke/Wahlbezirke, Nicht für die Ebene Sitzverteilung                                              |
|               |                                                                                                    |

| SITZE_GESAMT | Gesamtzahl der Sitze                                                                                  |
|--------------|----------------------------------------------------------------------------------------------------|
|              | Nur für die Ebene Sitzverteilung                                                                      |
| INFO         | Informationstext zu dem Wahlergebnis                                                                  |
|              | Nur für die Ebene Sitzverteilung oder die Ebene Gesamtergebnis bei den Wahlarten OBW,<br>LRW und BÜW  |
| A            | Wahlberechtigte insgesamt                                                                             |
|              | Nicht für die Ebene Sitzverteilung                                                                    |
| A1           | Wahlberechtigte ohne Sperrvermerk                                                                     |
|              | Nicht für die Ebene Sitzverteilung                                                                    |
| A2           | Wahlberechtigte mit Sperrvermerk                                                                      |
|              | Nicht für die Ebene Sitzverteilung                                                                    |
| A3           | Wahlberechtigte § (It. Wahlgesetzt)                                                                   |
|              | Nicht für die Ebene Sitzverteilung                                                                    |
| В            | Wähler insgesamt                                                                                      |
|              | Nicht für die Ebene Sitzverteilung                                                                    |
| B1           | Wähler mit Wahlschein<br>Nur bei Wahlarten EW, BW und LTW, Nicht für die Ebene Sitzverteilung         |
|              | Wähler im Stimmbezirk<br>Bei allen Wahlarten außer EW, BW und LTW, Nicht für die Ebene Sitzverteilung |
| В2           | Briefwähler<br>Nicht bei Wahlarten EW, BW und LTW, Nicht für die Ebene Sitzverteilung                 |
| С            | Ungültige Stimmen (Erststimmen)                                                                       |
|              | Nicht für die Ebene Sitzverteilung                                                                    |
| D            | Gültige Stimmen (Erststimmen)                                                                         |
|              | Nicht für die Ebene Sitzverteilung                                                                    |
| E            | Ungültige Stimmen (Zweitstimmen)<br>Nur bei Wahlart BW und LTW, Nicht für die Ebene Sitzverteilung    |
| E.           | Gültige Stimmen (Zweitstimmen)<br>Nur bei Wahlart BW und LTW, Nicht für die Ebene Sitzverteilung      |
| D1 Dn        | Partei 1 Partei n (Erststimmen bzw. Anzahl der Sitze), Parteien in Stimmzettelreihenfolge             |
| F1 Fn        | Partei 1 Partei n (Zweitstimmen), Parteien in Stimmzettelreihenfolge<br>Nur bei Wahlart BW und LTW    |

## Für die gesonderten CSV-Dateien zu den gewählten Kandidaten gilt:

| WAHLDATUM | Datum, an welchem die Wahl stattfindet bzw. stattgefunden hat |
|-----------|---------------------------------------------------------------|
| WAHLART   | Art der Wahl:                                                 |

WEP\_Anwenderhandbuch-CSV.docx

|              | Bezirkswahl                                                                                                    |
|--------------|----------------------------------------------------------------------------------------------------|
|              | <ul> <li>Kreistagswahl</li> <li>Batswahl</li> </ul>                                                                                 |
|              | <ul> <li>Integrationsratswahl/Wahl des Integrationsausschuss</li> </ul>                                                             |
|              | Hinweis: Die Bezeichnung der Wahl kann im IWA-Wahlverfahren durch die Anwender<br>individuell festgelegt werden und somit varijeren |
| CEDIEM       |                                                                                                    |
| GEBIET       | Gebiet, fur weiches die Ergebnisse dargestellt werden:                                                                              |
|              | Kreisangehörige Gemeinde/Stadt                                                                                                    |
|              | Kreisfreie Stadt                                                                                                    |
|              | • Kreis                                                                                                    |
| EBENE        | Gewählte Kandidaten                                                                                                    |
|              | Nur bei Wahlart KTW, BEZ, KW oder INT                                                                                               |
| NR           | Nummer des Stadtbezirks                                                                                                    |
|              | Nur für die Wahlart BEZ                                                                                                    |
| BEZEICHNUNG  | Bezeichnung des Stadtbezirks                                                                                                    |
|              | Nur iur die wanian Bez                                                                                                    |
| D1 Dn        | Laufende Nummer der Partei auf dem Stimmzettel                                                                                      |
| PARTEI       | Amtliche Kurzbezeichnung der Partei                                                                                                 |
| KANDIDAT     | Name des Kandidaten                                                                                                    |
| WAHLBEZIRKNR | Nummer des Wahlbezirks bei direkt gewählten Kandidaten                                                                              |
|              | Nur für die Wahlarten KTW und KW                                                                                                    |
| WAHLBEZIRK   | Bezeichnung des Wahlbezirks bei direkt gewählten Kandidaten                                                                         |
|              | Nur für die Wahlarten KTW und KW                                                                                                    |
| LISTENPLATZ  | Listenplatznummer des Kandidaten auf der Parteiliste                                                                                |

## 4 Verarbeitung mit Excel

Alle *CSV*-Dateien, die zum Download zur Verfügung stehen, wurden mit dem Zeichensatz *UTF-8* kodiert. Grundsätzlich können die *CSV*-Dateien mit Microsoft Excel (z.B. per Doppelklick) geöffnet werden, es kommt dabei jedoch zu Darstellungsfehlern der Umlaute.

Beispiel:

| Stimmbezirk                                          | 5.0  | Schulzentrum Alpen            |  |  |  |
|------------------------------------------------------|------|-------------------------------|--|--|--|
| Stimmbezirk                                          | 6.0  | Grundschule Alpen             |  |  |  |
| Stimmbezirk                                          | 7.0  | Bönninghardt Schule           |  |  |  |
| Stimmbezirk                                          | 8.0  | Bönninghardt Schule           |  |  |  |
| Stimmbezirk                                          | 9.0  | Schützenhaus "Sankt Heinrich" |  |  |  |
| Stimmbezirk                                          | 10.0 | GaststĤtte "Fidos"            |  |  |  |
| Stimmbezirk                                          | 11.0 | Schützenhaus "Am Wippött"     |  |  |  |
| Stimmbezirk                                          | 12.0 | Schützenhaus "Am Wippött"     |  |  |  |
| Stimmbezirk 13.0 Wilhelm-Koppers Grundschule Menzele |      |                               |  |  |  |

Um die Inhalte der *CSV*-Datei in Excel korrekt anzuzeigen, muss die *CSV*-Datei in eine neue Excel Arbeitsmappe unter Auswahl des Ursprungsformats "65001 Unicode: (*UTF-8*)" importiert werden. An dieser Stelle wird auf entsprechende Dokumentationen von Microsoft Excel verwiesen.

» KOMMUNALE IT – VON MENSCH ZU MENSCH « KIZN

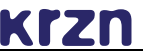

## Abkürzungen

| KRZN    | Kommunales Rechenzentrum Niederrhein                                                                              |
|---------|----------------------------------------------------------------------------------------------------|
|         |                                                                                                    |
| WEP     | Wahlergebnispräsentation                                                                                          |
| ED      | Ergebnisdokumentation                                                                                             |
| IWA     | Integrierte Wahlanwendung                                                                                         |
|         |                                                                                                    |
| EW      | Europawahl                                                                                                    |
| BW      | Bundestagswahl                                                                                                    |
| LTW     | Landtagswahl                                                                                                    |
| KTW     | Kreistagswahl                                                                                                    |
| BEZ     | Bezirkswahl                                                                                                    |
| KW      | Ratswahl                                                                                                    |
| LRW     | Landratswahl                                                                                                    |
| OBW     | Oberbürgermeisterwahl                                                                                             |
| BÜW/BUW | Bürgermeisterwahl (BUW nur für Dateinamen)                                                                        |
| RVR     | Wahl der Verbandsversammlung des Regionalverbandes Ruhr                                                           |
| INT     | Integrationsratswahl/Wahl des Integrationsausschuss                                                               |
| BENG    | Bürgerentscheid                                                                                                   |
|         |                                                                                                    |
| HTML    | Hypertext Markup Language, HTML-Dokumente sind Dateien für das World Wide Web und werden von Browsern dargestellt |
| CSV     | Character Separated Values, Textdatei zur Speicherung oder zum Austausch einfach strukturierter<br>Daten          |
|         |                                                                                                    |
| UTF-8   | Kodierung für Unicode-Zeichen                                                                                     |